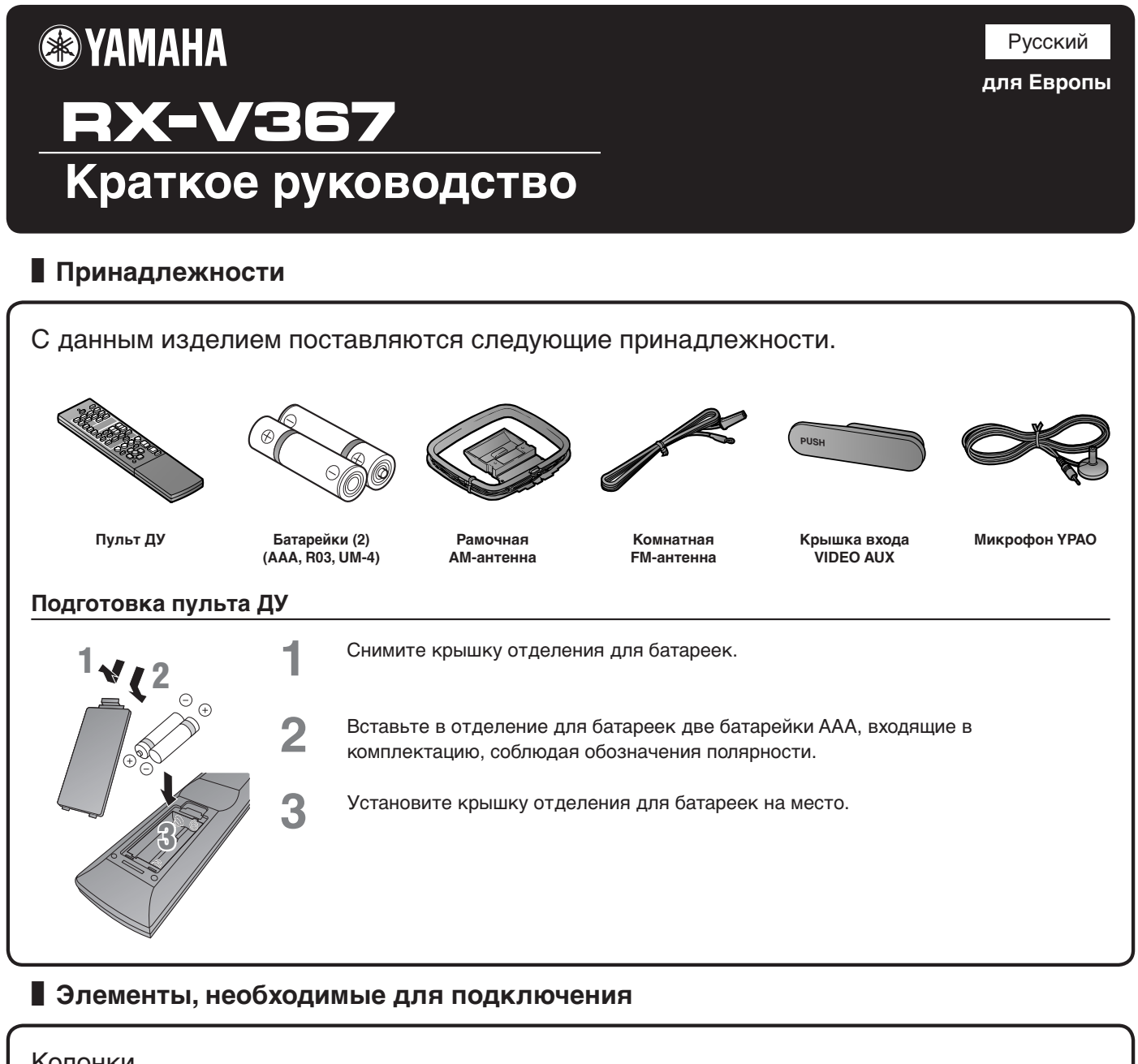

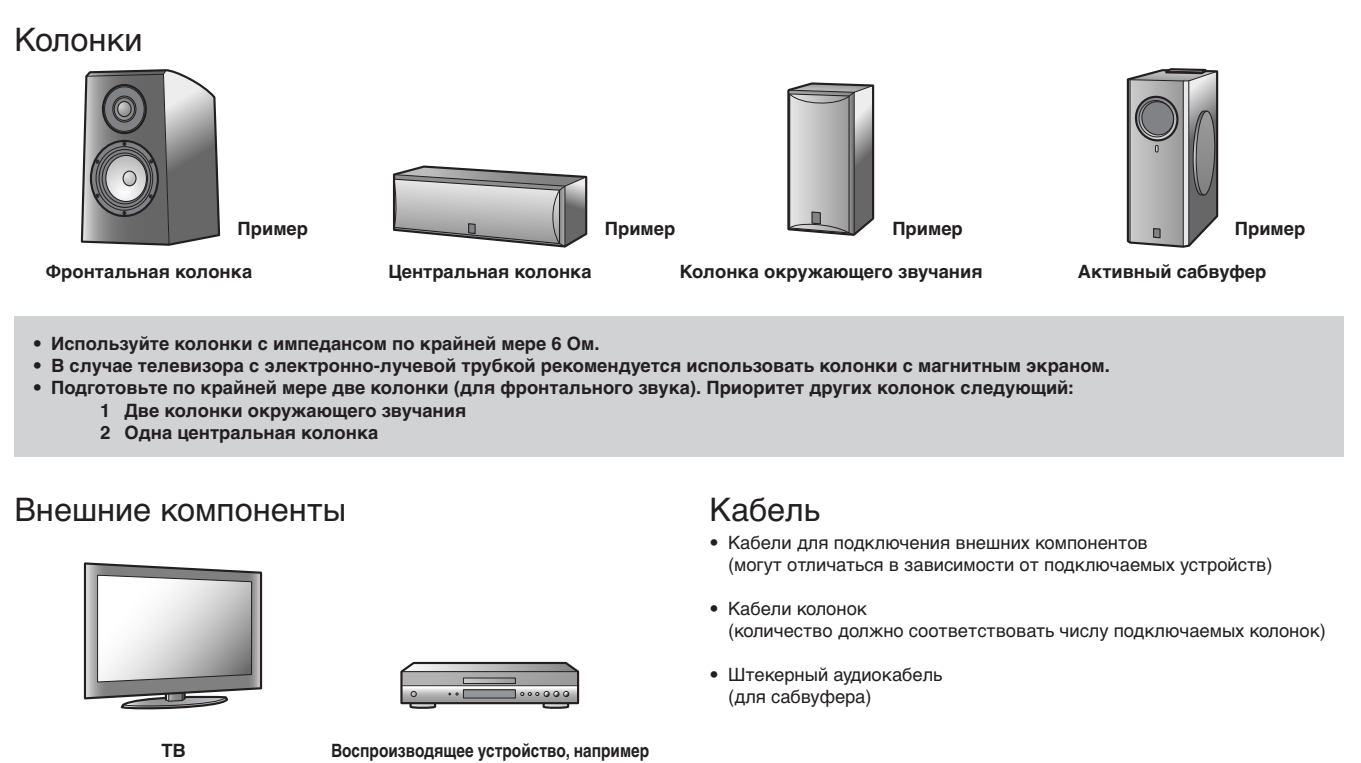

BD (Blu-ray Disc)/DVD-проигрыватель

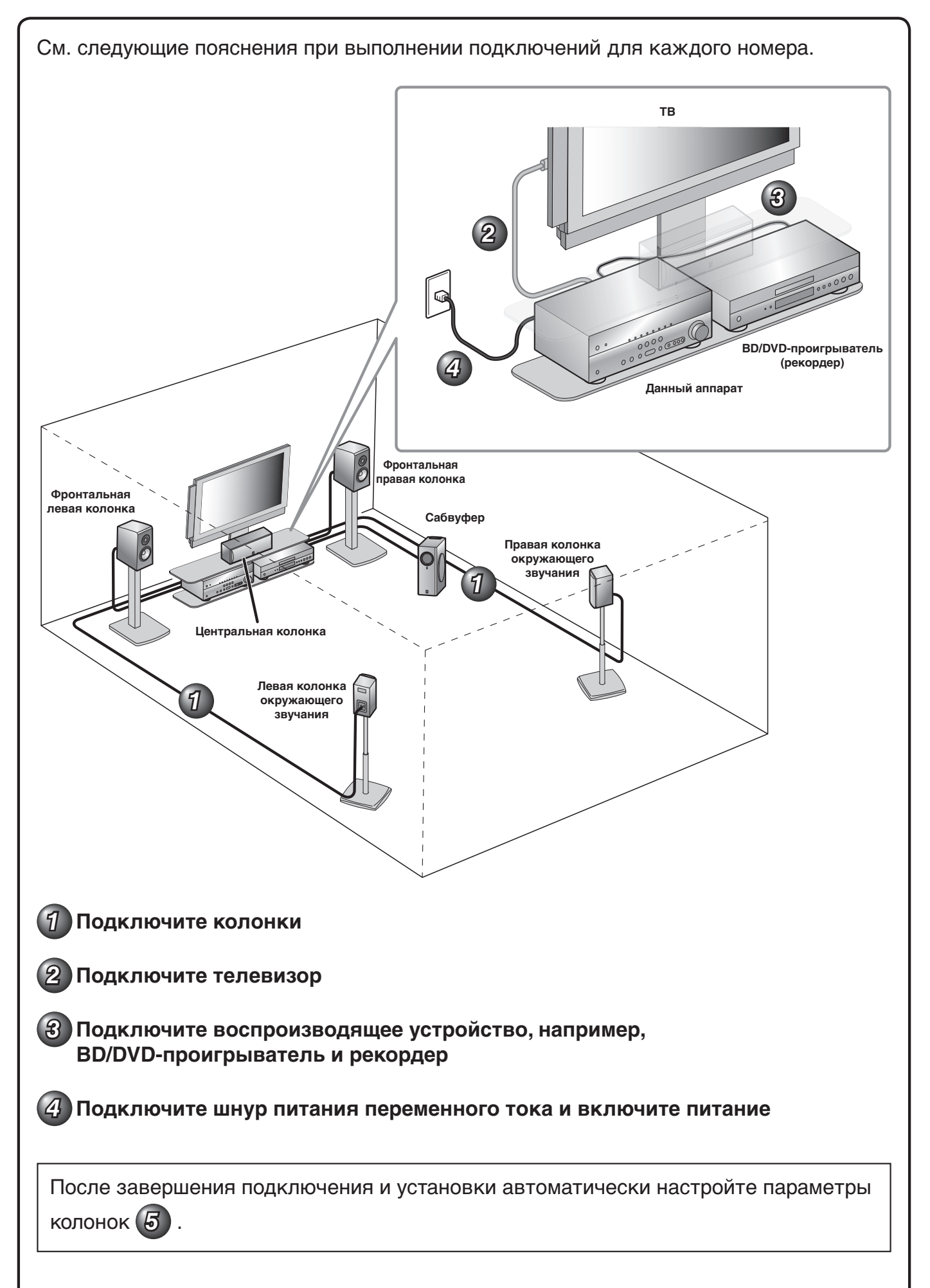

## Подключите колонки

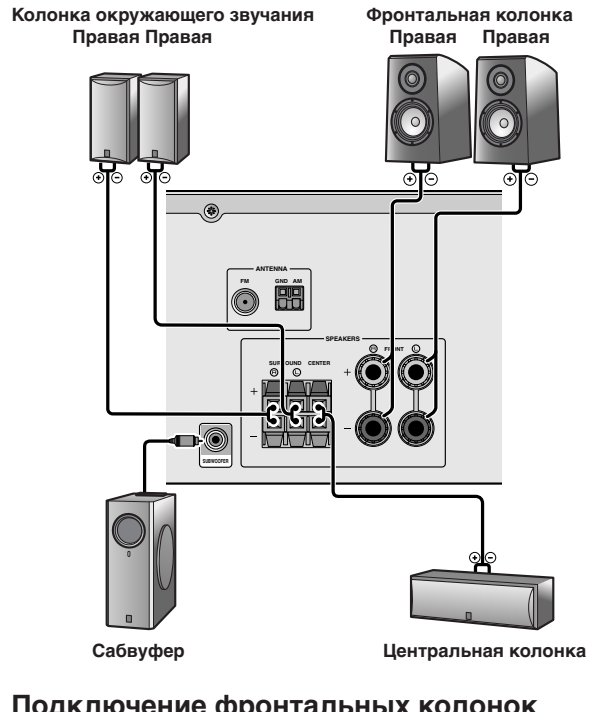

## Подключение фронтальных колонок

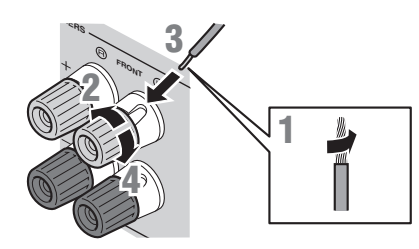

- Удалите приблизительно по 10 мм изоляции на 1 концах кабелей колонки и надежно скрутите оголенные провода кабелей во избежание короткого замыкания.
- Открутите разъемы колонки.
- Вставьте оголенный провод кабеля колонки в щель на боковой стороне разъема.
- Затяните разъем. Δ

### Подключение вилки штекерного типа (За исключением моделей для Великобритании, Европы, Азии и Кореи)

Затяните головку и вставьте вилку штекерного типа в торец разъема.

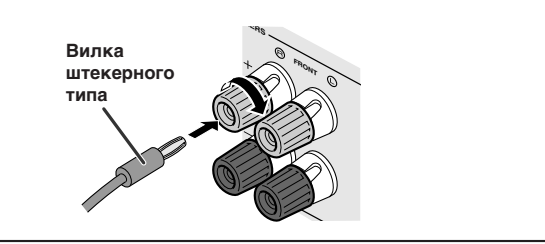

### Предупреждение:

- Перед подключением колонок извлеките из розетки шнур питания переменного тока данного аппарата.
- Кабели колонок обычно состоят из двух параллельных изолированных кабелей. Для обозначения другой полярности один из этих кабелей окрашен в другой цвет или имеет продольную полоску. Вставьте кабель другого цвета (или имеющий полоску) в разъем "+" (положительный, красный) на данном аппарате и колонках, а другой кабель – в разъем "-" (отрицательный, черный).
- Соблюдайте осторожность, чтобы жила кабеля колонки не касалась чего-либо и не контактировала с металлическими деталями данного аппарата. Это может привести к повреждению аппарата или колонок. В случае короткого замыкания цепи кабеля колонки при включении данного аппарата на дисплее передней панели появится сообщение "CHECK SP WIRES!".

### Подключение центральных колонок / колонок окружающего звучания

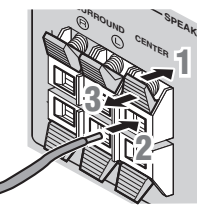

- Нажмите вниз защелку на разъеме колонки.
- Вставьте конец кабеля колонки в разъем.
- Поднимите защелку вверх, чтобы зафиксировать кабель колонки на месте.

#### Подключение сабвуфера

Подключите входное гнездо сабвуфера с помощью штекерного аудиокабеля к гнезду SUBWOOFER на данном аппарате.

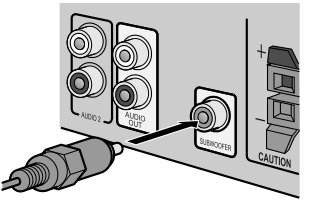

Установите громкость сабвуфера следующим образом.

Громкость: Установите приблизительно на половину громкости (или немного меньше половины). Частота кроссовера (если она доступна): Установите на максимум.

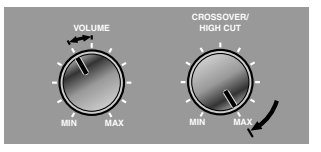

Примеры настройки сабвуфера

Входной видеосигнал данного аппарата выводится на телевизор с помощью таких же выходных гнезд.

При выполнении подключений с использованием различных типов видеосигнала, например HDMI и компонентного видеосигнала, выполните подключение к телевизору аналогичным образом. Во время просмотра не забудьте переключить источник входного сигнала на телевизоре, чтобы он соответствовал воспроизводящему устройству.

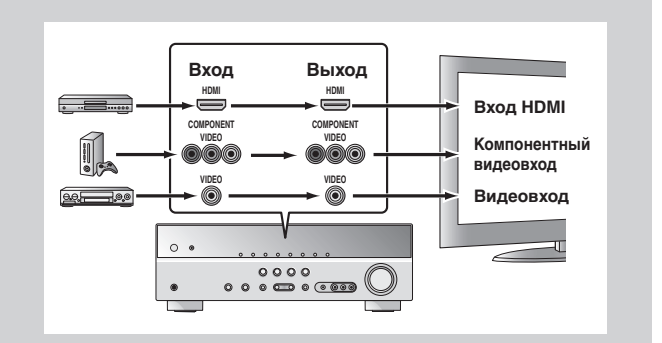

Если на телевизоре имеется несколько входов, подключайте их в соответствии со следующим приоритетом (от (A) до (C)).

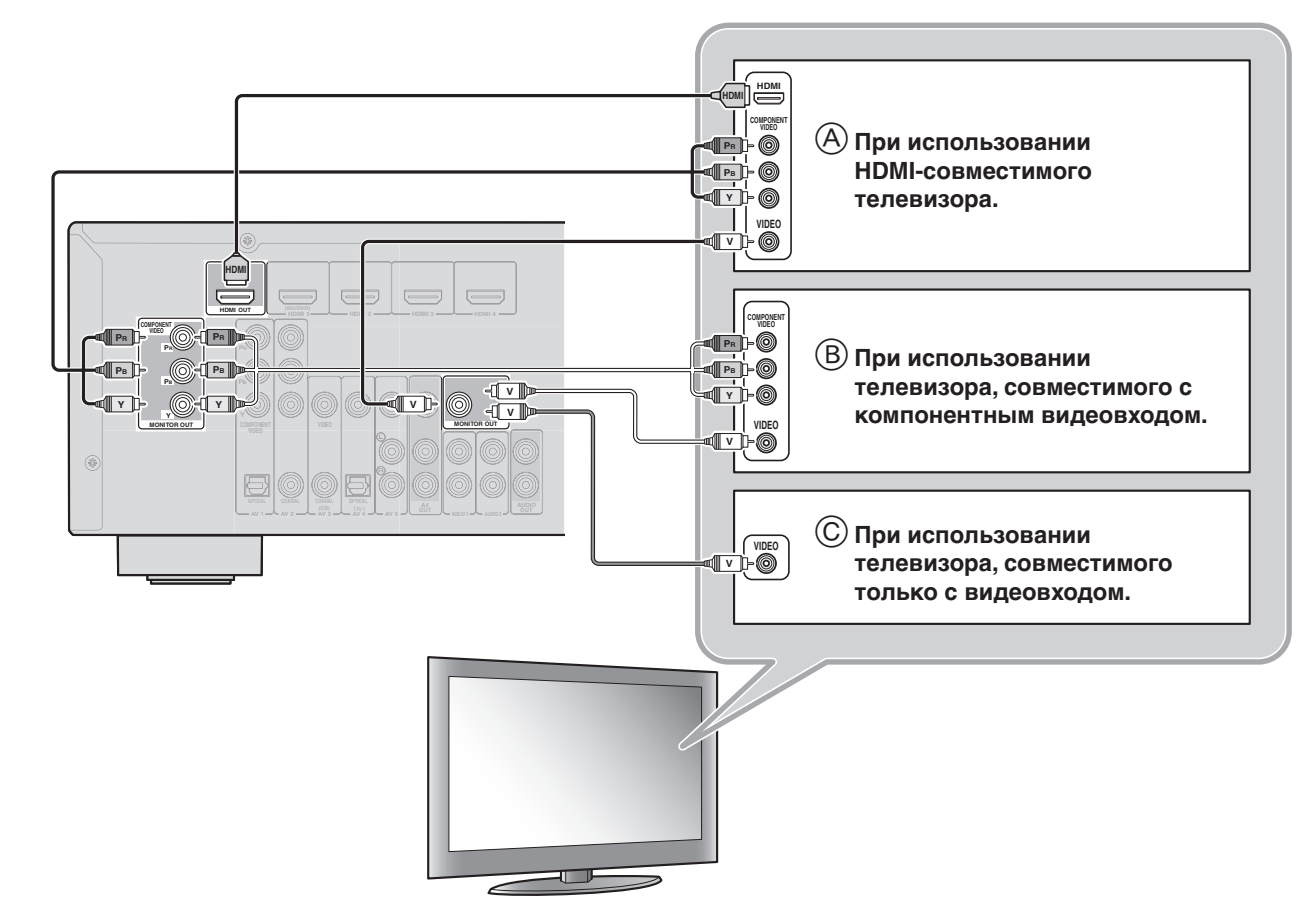

#### Прослушивание телевизионного аудиосигнала

Для воспроизведения аудиосигнала телевизора на данном аппарате подключите к нему аудиовыход телевизора.

Подключите следующие входные гнезда, соответствующие выходным аудиогнездам на телевизоре. Во время просмотра телевизора выберите на данном аппарате соответствующий источник входного сигнала.

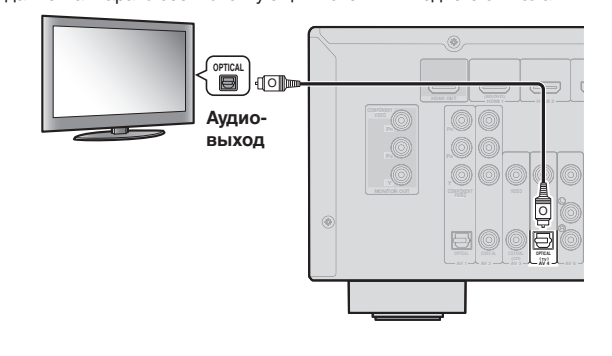

| Аудиовыход на телевизоре       | Входное гнездо на аппарате           |
|--------------------------------|--------------------------------------|
| Оптический цифровой<br>выход   | AV1 или AV4                          |
| Коаксиальный<br>цифровой выход | AV2 или AV3                          |
| Аналоговый выход               | Одно из гнезд AV5, AUDIO1 или AUDIO2 |

\* Подключение к гнезду AV4 позволяет воспроизводить аудиосигнал телевизора просто путем нажатия кнопки "TV" в разделе "SCENE". Если воспроизводящее устройство имеет несколько аудио/видеовыходов, выполните подключение в следующем порядке (от (A) до (D)) для получения высококачественных звуков и изображений.

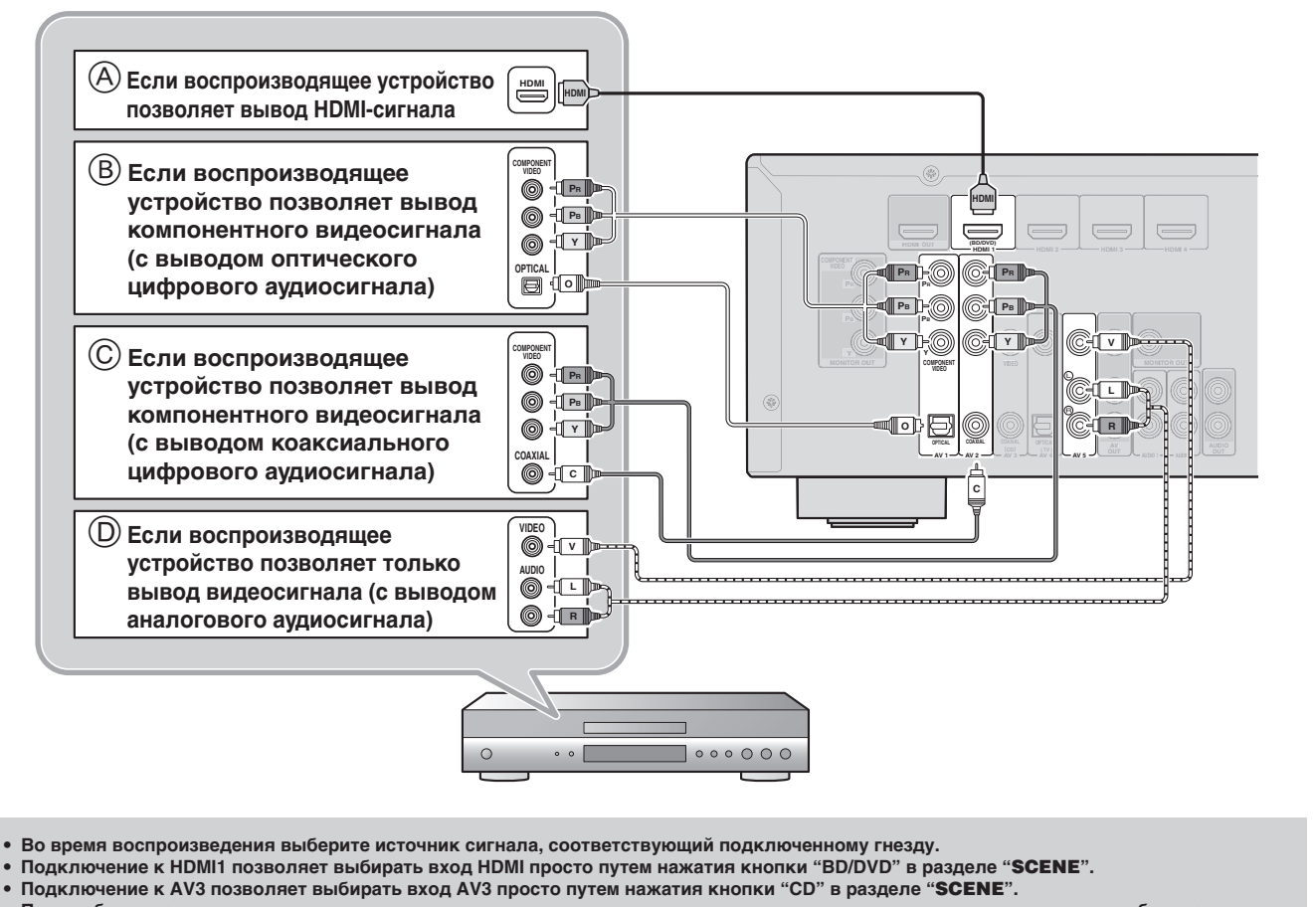

 При необходимости можно подключить компоненты, которые не подключаются с помощью вышеперечисленных способов, например, устройства, выводящие видеосигнал через компонентные выходные видеогнезда, и аудиосигнал через аналоговые выходные гнезда. Подробнее, смотрите инструкцию по эксплуатации.

4

# Подключите шнур питания переменного тока и включите питание

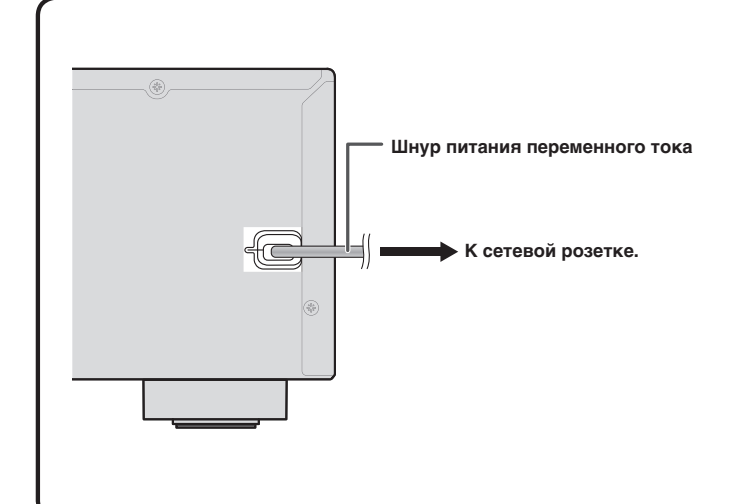

Во время управления обязательно направляйте пульт ДУ прямо на сенсор ДУ на аппарате.

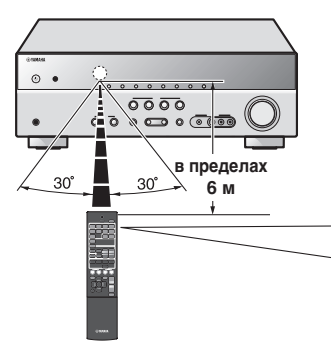

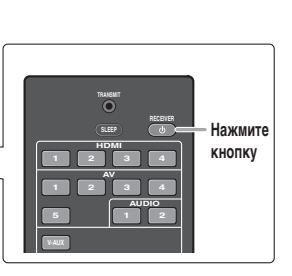

## Автоматически настройте параметры колонок (УРАО)

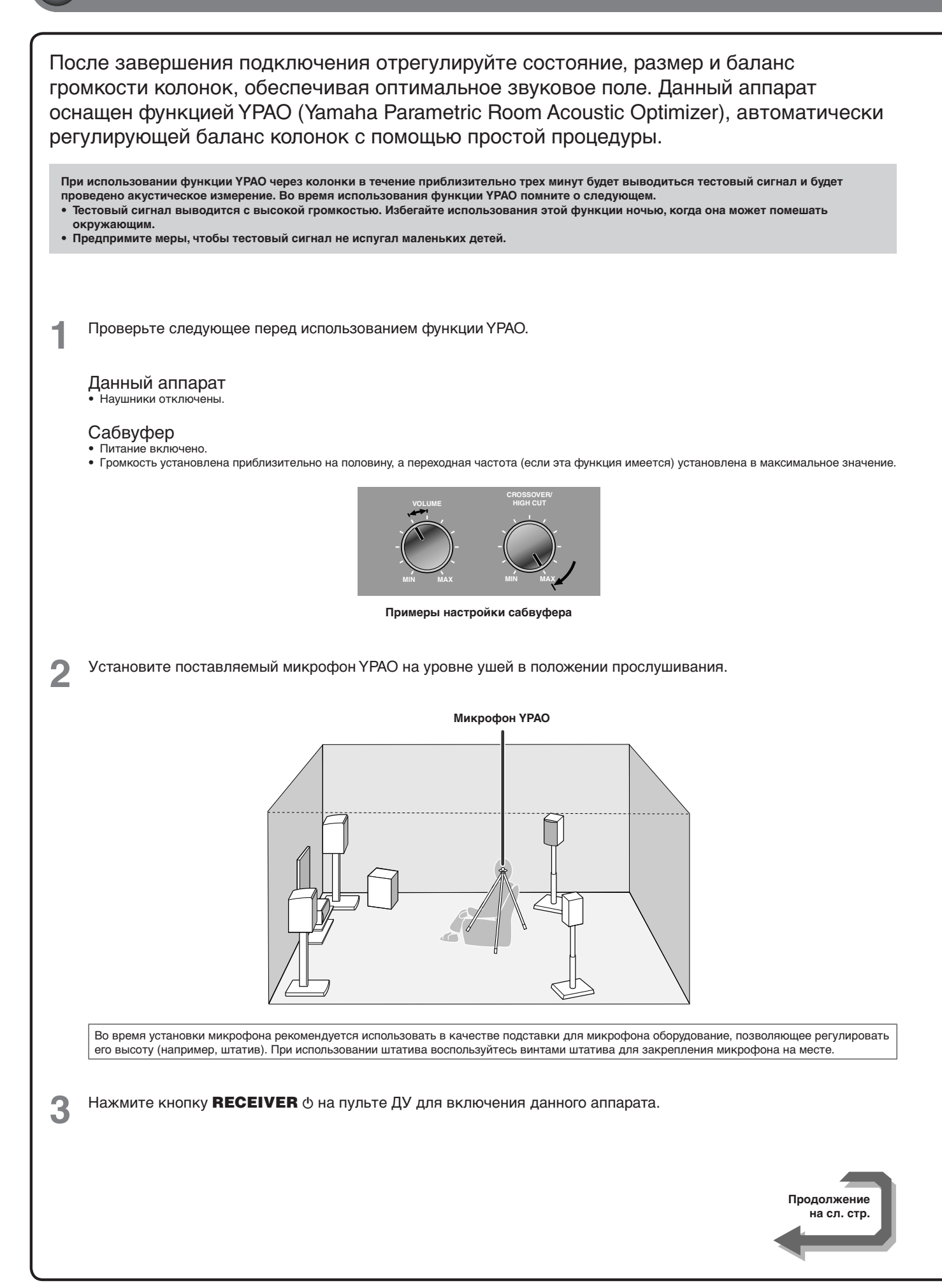

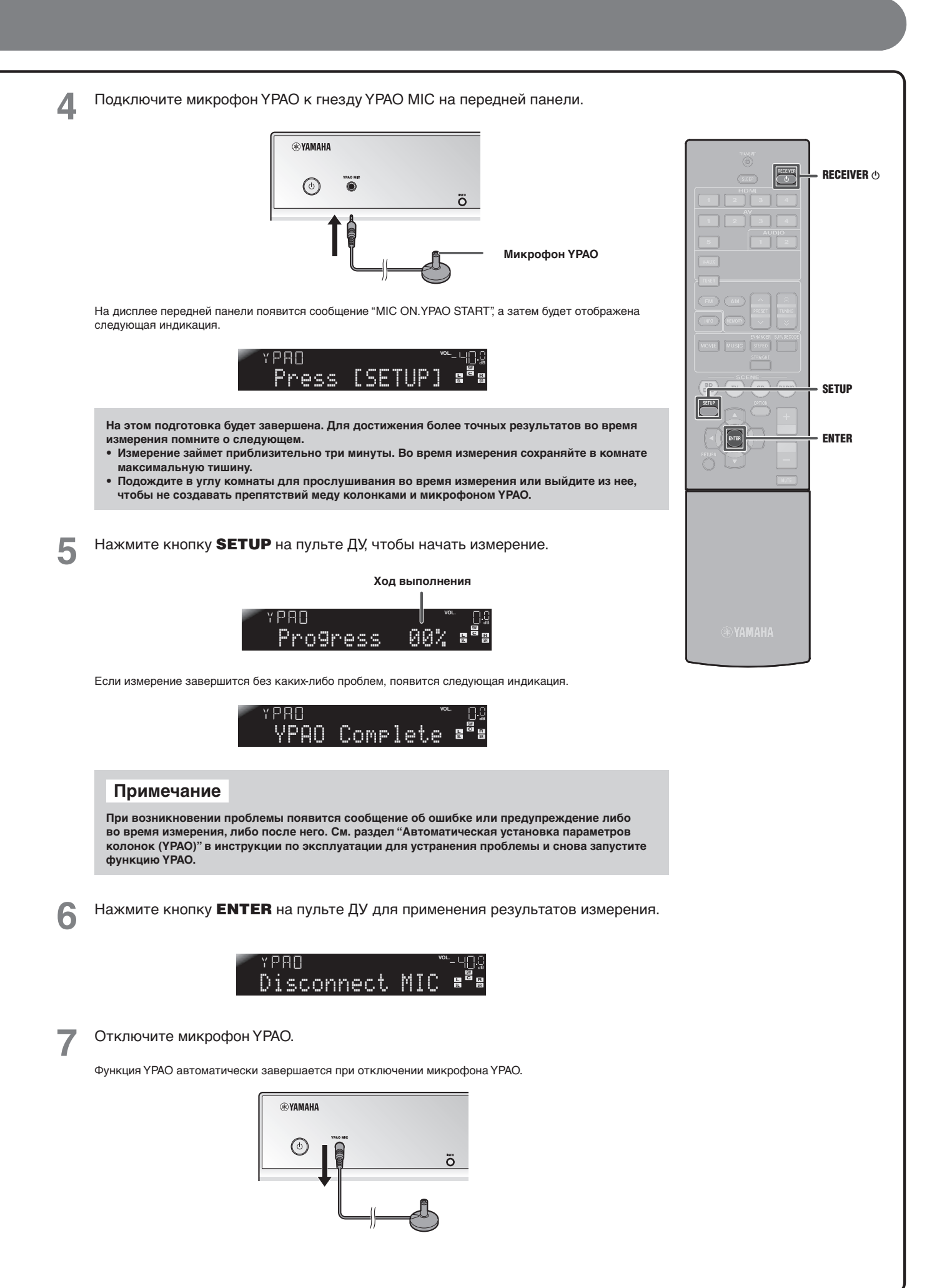

## Руководство по эксплуатации

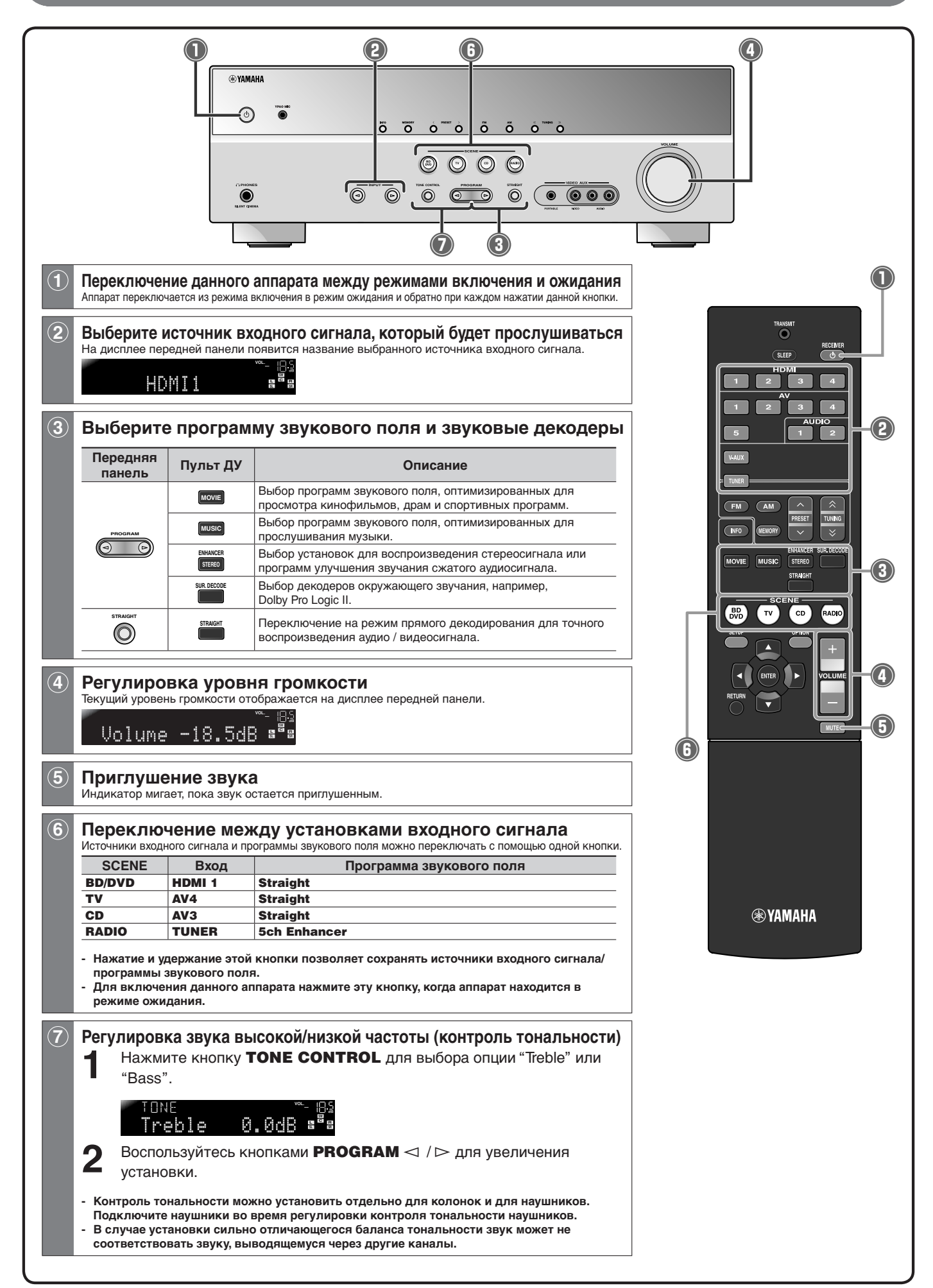